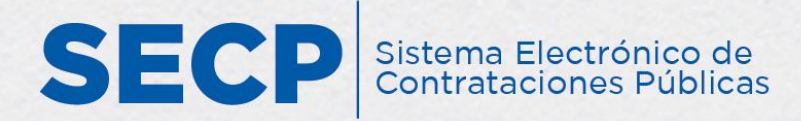

# INSTRUCTIVO PARA CONSULTA DE VISTA PÚBLICA

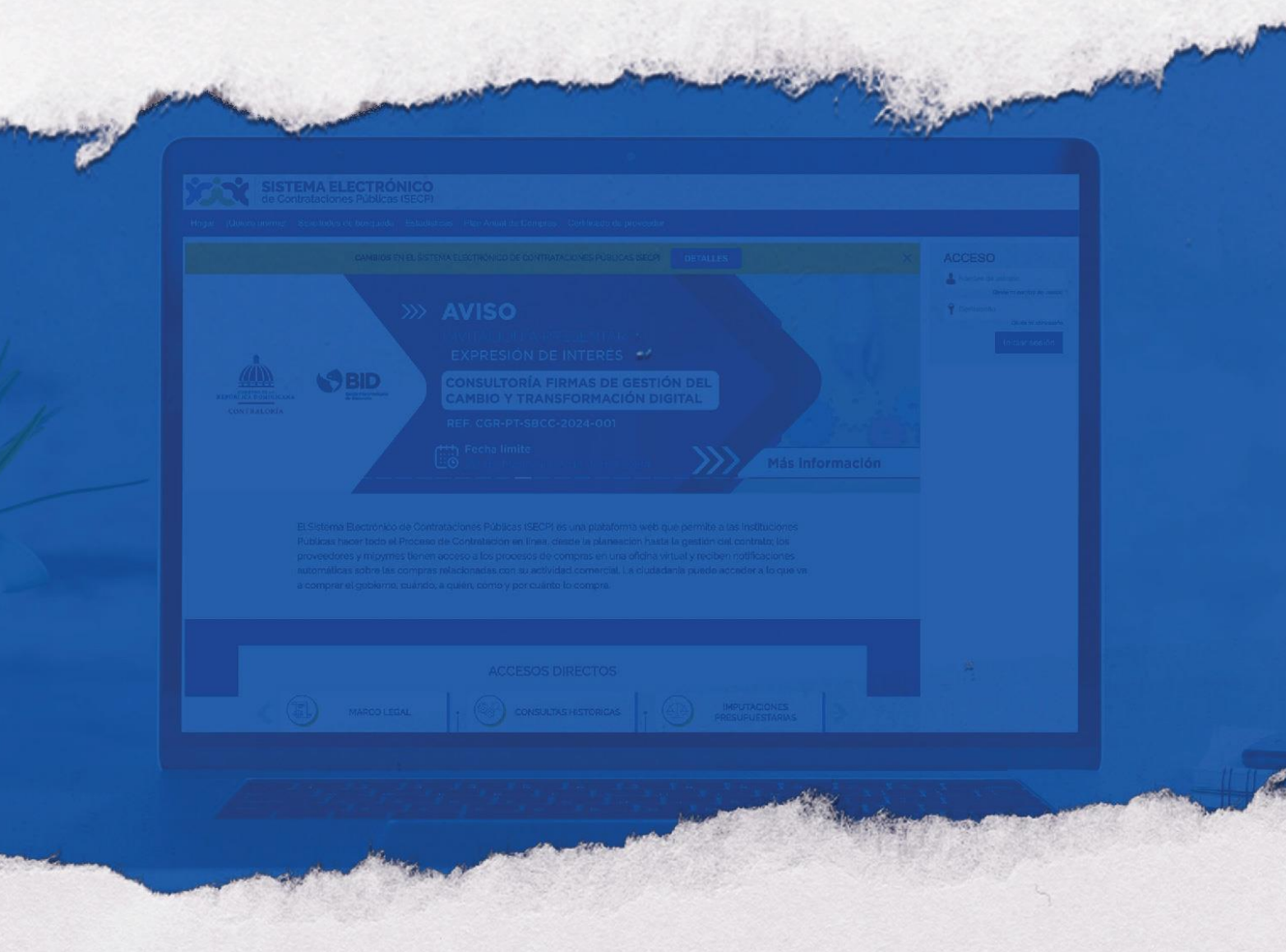

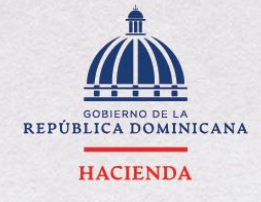

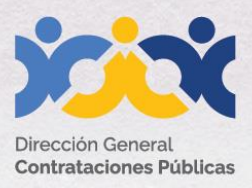

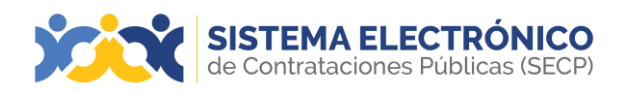

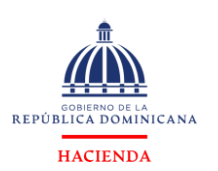

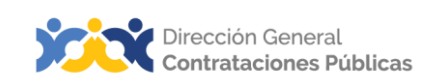

| Información del<br>documento |                                                                                                    |  |  |  |  |
|------------------------------|----------------------------------------------------------------------------------------------------|--|--|--|--|
| Título                       | Instructivo para consulta de vista pública en el Sistema<br>Electrónico de Contrataciones Públicas (SECP)                                                                                                    |  |  |  |  |
| Descripción                  | Pasos a seguir para la visualización de los procesos de<br>compras y contrataciones desde la vista pública del<br>Sistema Electrónico de Contrataciones Públicas (SECP) y<br>otras informaciones gestionadas a través de esta<br>plataforma. |  |  |  |  |
| Palabras claves              | Visualización de procesos, consulta, vista pública                                                                                                    |  |  |  |  |
| Fecha de Creación            | 15 de noviembre, 2017                                                                                                    |  |  |  |  |
| Audiencia                    | Unidades Operativas de Compras<br>Contrataciones del SNCCP<br>Departamento de Asistencia al Usuario (Dirección<br>Generalde Contrataciones Públicas)<br>Departamento de Habilitación (Dirección General                                      |  |  |  |  |
|                              | de Contrataciones Públicas)                                                                                                    |  |  |  |  |
|                              | Departamento de Capacitación (Dirección General                                                                                                    |  |  |  |  |
|                              | deContrataciones Públicas)                                                                                                    |  |  |  |  |
|                              | Proveedores                                                                                                    |  |  |  |  |
|                              | Ciudadanos                                                                                                    |  |  |  |  |

|                          | Historial de revisiones |                                                                                                   |                                                                                                    |  |  |  |  |  |  |
|--------------------------|-------------------------|---------------------------------------------------------------------------------------------------|----------------------------------------------------------------------------------------------------|--|--|--|--|--|--|
| Fecha                    | Versión                 | Autor                                                                                             | Notas                                                                                                    |  |  |  |  |  |  |
| 18 de noviembre,<br>2020 | 2.0                     | Departamento de<br>Habilitación del SECP<br>Dirección de Fomento<br>(MT)Dirección General<br>(BV) | Adecuación técnica<br>de contenido<br>Actualización<br>metodología<br>enseñanza-<br>aprendizaje<br>Conceptualización y<br>textos recomendados |  |  |  |  |  |  |
| 27 de mayo, 2024         | 2.1                     | Departamento de<br>Capacitación                                                                   | Adecuación técnica<br>de contenido y logos                                                                                                    |  |  |  |  |  |  |

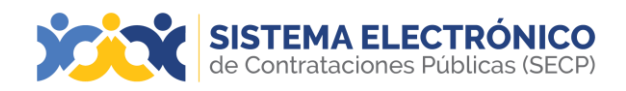

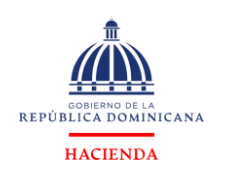

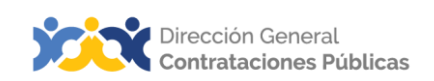

## ÍNDICE

| PRE  | SENTACIÓN                                                               | 4   |
|------|-------------------------------------------------------------------------|-----|
| 1.   | VISTA PÚBLICA DEL SISTEMA ELECTRÓNICO DE CONTRATACIONES PÚBLICAS (SECP) | 5   |
| 2.   | CONSULTAR PROCESOS DE COMPRAS                                           | 6   |
| 3.   | VISUALIZAR Y DESCARGAR INFORMACIONES DEL PROCESO                        | 8   |
| 4.   | DESCARGAR PROCEDIMIENTO                                                 | 14  |
| RES  | UMEN                                                                    | 16  |
| EJER |                                                                         | 17  |
| GLC  | DSARIO                                                                  | .18 |
| REFE | RENCIAS BIBLIOGRÁFICAS                                                  | 21  |

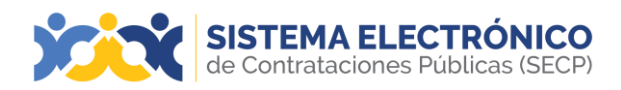

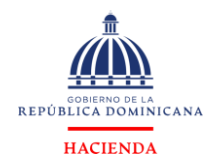

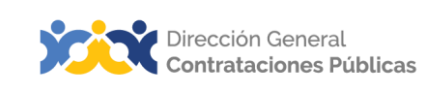

## PRESENTACIÓN

El presente documento busca reforzar el conocimiento sobre los pasos que se deben realizar para la visualización de los procesos de compras y contrataciones desde la vista pública del Sistema Electrónico de Contrataciones Públicas (SECP).

El objetivo primordial es facilitar a los usuarios de la herramienta y a cualquier interesado, un instructivo de fácil comprensión sobre cuáles pasos deben agotarse para consultar la convocatoria de los procesos, disponibilidad de recursos para la contratación, invitaciones realizadas en los procesos de compras y contrataciones, Pliego de Condiciones, Especificaciones Técnicas/ Términos de referencia, Contratos/órdenes de compras, planes anuales de compras (PACC), garantías, etc. Al finalizar, el usuario estará mejor edificado sobre las acciones que permite el Sistema y el orden en que deben realizarse, atendiendo al proceso y en función de las etapas que deben ser agotadas dentro de la herramienta.

Como instrucciones de uso, recomendamos la lectura y análisis de la información y de las pantallas aportadas, a modo de ejemplo y guía. Además, hemos incluido un glosario con el que podrá aclarar y manejar la terminología propia del sistema de compras y contrataciones.

Al final del documento, reservamos un espacio donde puede asentar anotaciones sobre su interpretación referente a los temas tratados, o cualquier particular que requiera profundizar.

Si persisten dudas al finalizar la consulta y ejercicio sobre este instructivo, favor contactar al Departamento de Asistencia al Usuario de la Dirección General de Contrataciones Públicas, Órgano Rector del SNCCP, o enviar una solicitud de capacitación en Sistema Electrónico de Contrataciones Públicas SECP al Departamento de Capacitación. (Ver contactos al cierre de este).

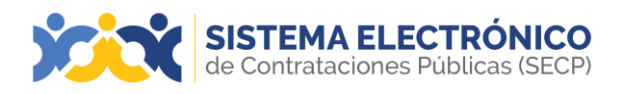

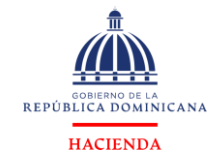

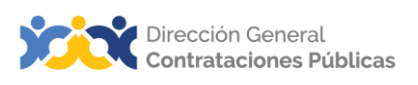

#### 1. VISTA PÚBLICA DEL SISTEMA ELECTRÓNICO DE CONTRATACIONES PÚBLICAS (SECP)

El Sistema Electrónico de Contrataciones Públicas (SECP) es el medio electrónico para participar en el mercado público y utilizar los servicios del Registro de Proveedores del Estado en línea, donde se gestiona todo el proceso de compras públicas desde la planificación hasta el cierre de contrato.

Es una plataforma pensada para que la Administración Pública logre el mayor grado detransparencia posible en sus compras y contrataciones, promoviendo la eficiencia e igualdad de oportunidades.

## ¿Qué se puede consultar en la vista pública del Sistema Electrónico de Contrataciones Públicas (SECP)?

- i. Listado de procesos publicados a través de la plataforma, con la información correspondiente a la etapa en que se encuentra, conforme sea gestionada por la entidad contratante:
  - 1. Convocatoria a través de la herramienta
  - 2. Disponibilidad de recursos para la contratación
  - 3. Invitaciones realizadas en los procesos de compras y contrataciones
  - 4. Pliego de Condiciones
  - 5. Especificaciones Técnicas/Términos de referencia
  - 6. Contratos/órdenes de compras
  - 7. Detalles de artículos, obras o servicios a contratar garantías
  - 8. Plazos en el cronograma según normativa
  - 9. Documentos anexos al proceso en sus diferentes etapas
  - 10.Oferentes
  - 11.Detalles de las ofertas
  - 12.Adjudicatarios
  - 13.Condiciones de contratación
  - 14.Mensajes del proceso
  - 15.Contrato/orden de compras
  - 16.Descargar carpeta digital con toda la información del proceso
- ii. Planes anuales de compras y contrataciones (PACC)
- iii. Estadísticas de compras
- iv. Iniciar creación de usuario proveedor
- v. Generar constancia del Registro de proveedores del Estado (RPE)
- vi. Acceder a diversos recursos formativos y de ayuda para uso de la plataforma
- vii. Consultar información del Sistema Nacional de Compras y Contrataciones (SNCCP).

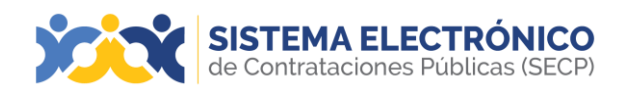

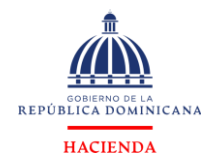

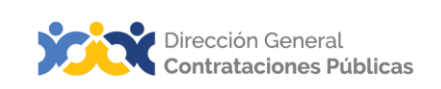

## 2. CONSULTAR PROCESOS DE COMPRAS

Este apartado se refiere a los pasos y requisitos para consultar los procesos de compra en la vista pública del Sistema Electrónico de Contrataciones Públicas (SECP), sin necesidad de tener usuario y contraseña. Por tanto, el dominio de este permitirá al usuario reproducir los pasos en la herramienta, tomando en cuenta el debido apego a la normativa local de compras, y realizar exitosamente la consulta de procesos.

Después de haber ingresado a la página https://comunidad.comprasdominicana.gob.do/STS/DGCP/Login.aspx deberá pulsar el botón Buscar Proceso de Compra y podrá visualizar todos los procesos publicados por las diferentes unidades de compras.

| SISTEMA ELECTRÓNICO                                                                                                   |                              |                                                                      |                                 |                                     |                              |                                   |       |  |
|----------------------------------------------------------------------------------------------------|------------------------------|----------------------------------------------------------------------|---------------------------------|-------------------------------------|------------------------------|-----------------------------------|-------|--|
| Inicio Registro Buscar Proceso de Compra Estadística Plan Anual de Compras y Contrataciones (PACC) Generar Constancia |                              |                                                                      |                                 |                                     |                              |                                   |       |  |
| Registro Buscar Proceso de Compra                                                                                     |                              |                                                                      |                                 |                                     |                              |                                   |       |  |
| Volver Todos                                                                                                    |                              |                                                                      |                                 |                                     |                              |                                   |       |  |
| uscar Proceso de Com                                                                                                  | pra                          |                                                                      |                                 |                                     |                              |                                   |       |  |
|                                                                                                    | Buscar (Existy eda avanzada) |                                                                      |                                 |                                     |                              |                                   |       |  |
|                                                                                                    |                              |                                                                      |                                 |                                     |                              |                                   |       |  |
| odos los avisos de contrato                                                                                           |                              |                                                                      |                                 |                                     |                              |                                   |       |  |
| Unidad de Compras                                                                                                    | Referencia                   | Descripción                                                          | Echa de publicación             | Fecha de presentación de<br>ofertas | - Total estimado             | Estado                            |       |  |
| UC003                                                                                                    | UC003-DAF-CM-2024-<br>0002   | Adquisición de picardeas para ser utilizadas en area<br>de protocolo | 23/02/2024 14:21 (UTC -4 hores) | 13/02/2024 02:30 (UTC -4 hores)     | 15,000 Pesos Dominicanos     | Proceso con etapa cerrada         | DETAL |  |
| UC003                                                                                                    | UC003-DAF-CM-2024-<br>0001   | Adquisición de equipos de oficinas                                   | 12/02/2024 11:35 (UTC -4 horas) | 12/02/2024 12:15 (UTC -4 horns)     | 2,000 Pesos Dominicanos      | Proceso con etapa cerrada         | DETAL |  |
| UC001                                                                                                    | UC001-CCC-8I-2024-0001       | Prueba Blane y Cris                                                  | 16/01/2024 10:40 (UTC -4 horas) | 16/01/2024 10:48 (UTC -4 hores)     | 12,500,000 Pesos Dominicanos | Proceso con etapa cerrada         | DETAL |  |
| UC001                                                                                                    | UC001-CCC-SI-2023-0001       | Prueba Blane y Cris                                                  | 16/01/2024 10:15 (UTC -4 horas) | 16/01/2024 10:25 (UTC -4 Annual)    | 12,500,000 Pesos Dominicanos | Proceso con etapa cerrada         | DETAL |  |
| UC003                                                                                                    | UC003-DAF-CM-2020-<br>0001   | Prueba perfiles de consulta con equipos                              | 17/02/2023 13:20 (UTC -4 horas) | 17/02/2023 13:23 (UTC -4 horas)     | 12,000 Pesos Dominicanos     | Proceso adjudicado y<br>celebrado | DETAL |  |

Ejemplo: Procesos publicados en el Sistema

Los procesos publicados en el Sistema Electrónico de Contrataciones Públicas (SECP) nos muestran, a simple vista, las siguientes informaciones:

Unidad de Compras Referencia Descripción Fecha de publicación <u>Fecha de presentación de</u> Total estimado Estado

Ejemplo: Cabecera lista de procesos publicados

- Unidad de compras: Institución responsable de la publicación del proceso de compras.
- Referencia: Número único asignado por el Sistema Electrónico de Contrataciones Públicas (SECP) al proceso decompras.
- > Descripción: Nombre o referencia de la contratación.
- > Fecha de Publicación: Fecha en que se solicitó el proceso de compra.
- > Fecha de Presentación de Oferta: Fecha límite para presentar ofertas.
- > Total estimado: Monto presupuestado para el proceso de compras.
- > Estado: Estado en que se encuentra actualmente el proceso de compras.
- Detalle: Opción para visualizar las informaciones adicionales del proceso decompras.

El usuario tendrá la opción de realizar diferentes tipos de filtros de búsqueda de los procesos publicados. Se divide en dos partes:

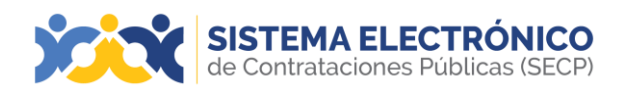

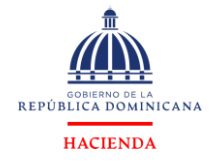

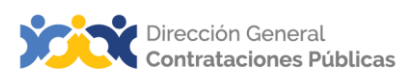

**Búsqueda simple:** deberá escribir una palabra clave en el cuadro de búsqueda general y pulsar el botón **Buscar**. Filtrará todos los procesos de compras que contengan lo descrito.

|                                | STEMA EL<br>Contratacione | ECTRÓNICO<br>s Públicas (SECP)                                     |                                 |                                     |                              |                              |         |
|--------------------------------|---------------------------|--------------------------------------------------------------------|---------------------------------|-------------------------------------|------------------------------|------------------------------|---------|
| Inicio Registro Bu             | scar Proceso de O         | Compra Estadística Plan Anual de Compras y Contratacio             | nes (PACC) Generar Constancia   | i -                                 |                              |                              |         |
| Registro - Buscar Pro          | ceso de Compra            |                                                                    |                                 |                                     |                              |                              |         |
| E Volver Todos                 |                           |                                                                    |                                 |                                     |                              |                              |         |
| Buscar Proceso de Cor          | npra                      |                                                                    |                                 |                                     |                              |                              |         |
| Liga Municipal Dominicana      | Buscar (Búsoued           | la avanzada)                                                       |                                 |                                     |                              |                              |         |
|                                |                           |                                                                    |                                 |                                     |                              |                              |         |
| Buscar resultados por 'Liga Mu | nicipal Dominicana' (Fil  | trando en Todos los avisos de contrato)                            |                                 |                                     |                              |                              |         |
| Borrar búsqueda                |                           |                                                                    |                                 |                                     |                              |                              |         |
| Unidad de Compras              | Referencia                | Descripción                                                        | Fecha de publicación            | Fecha de presentación de<br>ofertas | Total estimado               | Estado                       |         |
| Liga Municipal<br>Dominicana   | LMD-DAF-CD-<br>2024-0060  | SERVICIOS DE ALMUERZO, ESTACION LIQUIDA Y ALQUILERES               | 27/05/2024 16:12 (UTC -4 hones) | 27/05/2024 16:05 (l/TC -4 horas)    | 168,000 Pesos Dominicanos    | Proceso<br>publicado         | DETALLE |
| Liga Municipal<br>Dominicana   | LMD-DAF-CM-<br>2024-0009  | ADQUISICION DE MATERIAL GASTABLE                                   | 27/05/2024 16:04 (UTC -4 horna) | 31/05/2024 16:00 (UTC -4 horse)     | 235,390.08 Pesos Dominicanos | Proceso<br>publicado         | DETALLE |
| Liga Municipal<br>Dominicana   | LMD-DAF-CD-<br>2024-0059  | ADQUISICION DE BANDERAS                                            | 23/05/2024 17:30 (UTC -4 horse) | 23/05/2024 17:35 (UTC -4 norma)     | 66,500 Pesos Dominicanos     | Proceso con<br>etapa cerrada | DETALLE |
| Liga Municipal<br>Dominicana   | LMD-DAF-CD-<br>2024-0058  | ADQUISICIÓN DE ALCOHOL, ALCOHOL EN GEL Y MASCARILLA<br>QUIRÚRGICAS | 23/05/2024 16:30 (UTC -4 horea) | 23/05/2024 16:35 (UTC -4 horas)     | 30,000 Pesos Dominicanos     | Proceso con<br>etapa cerrada | DETALLE |
| Lina Municipal                 | I MO DAE CD               |                                                                    |                                 |                                     |                              | D                            |         |

Ejemplo: Opción Buscar

 Búsqueda avanzada: Esta opción lo llevará a una ventana, donde podrá establecer criterios de búsqueda más extensos como: Unidad de compras, referencia del procedimiento, descripción, código UNSPSC, país, región, tipo de procedimiento, estado, fecha de publicación desde, fecha de publicación hasta, fecha de presentación de oferta desde, fecha de presentación de oferta hasta, fecha de apertura desde, fecha de apertura hasta.

| ÿ        | X              | SISTEMA ELECTRO<br>de Contrataciones Pública | ÓNICO<br>as (SECP) |                                                             |                    |                                  |
|----------|----------------|----------------------------------------------|--------------------|-------------------------------------------------------------|--------------------|----------------------------------|
| Inicio   | Registro       | Buscar Proceso de Compra                     | Estadística        | Plan Anual de Compras y Contrataciones (PACC)               | Generar Constancia |                                  |
| Registro | o → Buscar     | Proceso de Compra                            |                    |                                                             |                    |                                  |
| Volver   | r Todos        |                                              |                    |                                                             |                    |                                  |
| Buscarl  | Proceso de     | Compra                                       |                    |                                                             |                    |                                  |
| Critorio | e do húequod   |                                              |                    |                                                             |                    |                                  |
| omeno    | a de buaqueo   | Contiene todas las pal                       | labras             |                                                             |                    |                                  |
|          |                | Contiene exactamente esta                    | frase              |                                                             |                    |                                  |
|          |                | Contiene al menos una de las pal             | labras             |                                                             |                    |                                  |
|          |                | No contiene las pala                         | abras*             | erio no puede ser utilizado como único criterio de búsqueda |                    |                                  |
|          |                |                                              |                    |                                                             |                    |                                  |
| Limite s | sus resultados |                                              |                    |                                                             |                    |                                  |
|          |                | Unidad de Con                                | mpras              | s Compres                                                   | ρ                  |                                  |
|          |                |                                              | Crided of          | - Ostipina                                                  |                    |                                  |
|          |                | Números de docum                             | nento:             |                                                             |                    |                                  |
|          |                |                                              | Añadir N           | ° Documento                                                 |                    |                                  |
|          |                | Referencia del procedim                      | niento             |                                                             |                    |                                  |
|          |                | Descri                                       | ipción             |                                                             |                    |                                  |
|          |                | Código UN                                    | ISPSC Categoria    |                                                             | Q                  |                                  |
|          |                |                                              |                    |                                                             |                    |                                  |
|          |                |                                              | País REPÚB         | LICA DOMINICANA                                             | ~                  |                                  |
|          |                | R                                            | tegión             |                                                             |                    |                                  |
|          |                | Régimen jurídico o marco                     | o legal            |                                                             |                    |                                  |
|          |                | Tipo de Procedim                             | niento Selecció    | one                                                         | ~                  |                                  |
|          |                | E                                            | stado Selecció     | one                                                         | ~                  |                                  |
|          |                | Fecha de publicación o                       | desde              |                                                             |                    |                                  |
|          |                | Fecha de publicación                         | hasta              |                                                             |                    |                                  |
|          |                | Fecha de presentación de ofertas o           | desde              |                                                             |                    |                                  |
|          |                | Fecha de presentación de ofertas             | hasta              |                                                             |                    |                                  |
|          |                | Fecha de apertura o                          | desde              |                                                             |                    |                                  |
|          |                | Fecha de apertura                            | nasta              |                                                             |                    | Russes Diskers a húsauada riveta |
|          |                |                                              |                    |                                                             |                    | (voiver a ousqueda simple)       |

Ejemplo: Búsqueda avanzada

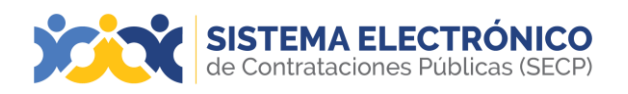

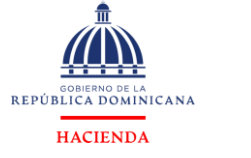

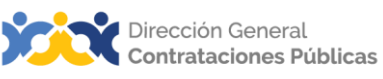

Luego de completar el campo a filtrar, deberá pulsar el botón **Buscar**, al pie del cuadro de búsqueda, podrá visualizar los resultados.

#### 3. VISUALIZAR Y DESCARGAR INFORMACIONES DEL PROCESO

Para visualizar las informaciones del proceso a consultar, deberá pulsar la opción **Detalle**, que se encuentra a la derecha de la línea resumen de cada

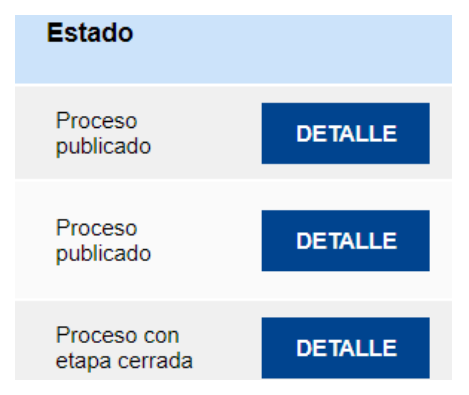

proceso.

#### Ejemplo: Detalle del proceso

Al pulsar la opción **Detalle**, se desplegará una ventana emergente donde podrá observar las siguientes informaciones:

|                                     |                                                                                                    | Cerrar | Imprimir | Descargar procedimiento | Acceder a la oportunidad |
|-------------------------------------|----------------------------------------------------------------------------------------------------|--------|----------|-------------------------|--------------------------|
|                                     |                                                                                                    |        |          |                         |                          |
| INFORMACIÓN DEL PROCEDIMIENTO       |                                                                                                    |        |          |                         |                          |
|                                     |                                                                                                    |        |          |                         |                          |
| mornulor general                    |                                                                                                    |        |          |                         |                          |
| Unidad Integrada uc051              |                                                                                                    |        |          |                         |                          |
| Precio estimado total:              | 10 Pesos Dominicanos                                                                               |        |          |                         |                          |
| Referencia del procedimiento        | uc051-DAF-CM-2024-0006                                                                             |        |          |                         |                          |
| Título:                             | Prueba CCC taller integración                                                                      |        |          |                         |                          |
| Fase:                               | Presentación de ofertas                                                                            |        |          |                         |                          |
| Estado                              | Proceso publicado                                                                                  |        |          |                         |                          |
| Descripción:                        | Prueba CCC taller integración                                                                      |        |          |                         |                          |
| Tipo de procedimiento               | Compras Menores                                                                                    |        |          |                         |                          |
|                                     |                                                                                                    |        |          |                         |                          |
| Datos del contrato                  |                                                                                                    |        |          |                         |                          |
| Object of the Contract              |                                                                                                    |        |          |                         |                          |
| Tipo de contrato                    | Bienes                                                                                             |        |          |                         |                          |
| Dirección de ejecución del contrato | calle b numero 4 Distrito Nacional Distrito Nacional OZAMA O METROPOLITANA REPÚBLICA<br>DOMINICANA |        |          |                         |                          |
|                                     |                                                                                                    |        |          |                         |                          |
| Identificación                      |                                                                                                    |        |          |                         |                          |
| Identification                      |                                                                                                    |        |          |                         |                          |
| E                                   | jemplo: Detalle del proceso                                                                        |        |          |                         |                          |

1) Información del proceso: En esta sección se podrá consultar toda la información general del proceso, como muestra la imagen de abajo.

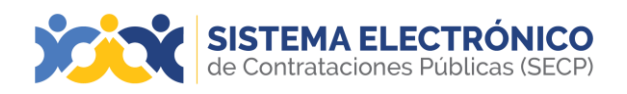

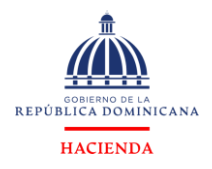

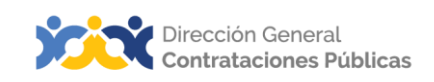

INFORMACIÓN DEL PROCEDIMIENTO

| nformación         |                              |                               |
|--------------------|------------------------------|-------------------------------|
| nformación general |                              |                               |
|                    | Unidad Integrada uc051       |                               |
|                    | Precio estimado total:       | 10 Pesos Dominicanos          |
|                    | Referencia del procedimiento | uc051-DAF-CM-2024-0006        |
|                    | Título:                      | Prueba CCC taller integración |
|                    | Fase:                        | Presentación de ofertas       |
|                    | Estado                       | Proceso publicado             |
|                    | Descripción:                 | Prueba CCC taller integración |
|                    | Tipo de procedimiento        | Compras Menores               |
|                    |                              |                               |

Ejemplo: Información del proceso

- > Precio estimado total: Monto presupuestado para el proceso de compras.
- Referencia del procedimiento: Nomenclatura asignada por el Sistema Electrónico de Contrataciones Públicas (SECP) al proceso.
- > Título: Nombre o referencia de la contratación.
- > Fase: Etapa actual del proceso.
- Estado: Ciclo actual del proceso, que puede ser proceso publicado, proceso con etapa cerrada, proceso adjudicado y celebrado.
- Descripción: Detalle del proceso de compra con el que la entidad contratante explica brevemente qué se requiere.
- Tipo de procedimiento: Modalidad seleccionada por la entidad contratante, de acuerdo con el monto presupuestado.
- 2) Datos del contrato: En esta sección podrá consultar toda la información relacionada a la ejecución del contrato.

| Datos del contrato                             |                                                                                                    |
|------------------------------------------------|----------------------------------------------------------------------------------------------------|
| Object of the Contract                         |                                                                                                    |
| Tipo de contrato                               | Obras                                                                                                    |
| lustificación de la modalidad de contratación: | Decreto Presidencial     Resolución de la Máxima Autoridad                                                                                                |
| Sustincación de la modandad de contratación.   | Organismo de Financiación Externo     Decreto 31-22 MIPYMES Industriales (También debe marcar la opción de proceso dirigido a MIPYMES)     Compras Verdes |
| Dirección de ejecución del contrato            | Calle Correa y Cidron Ciudad Universitaria Distrito Nacional Distrito Nacional OZAMA O METROPOLITANA<br>REPÚBLICA DOMINICANA                              |

Ejemplo: Datos del contrato

Página 9 de 25

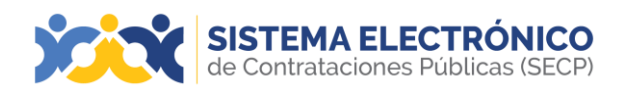

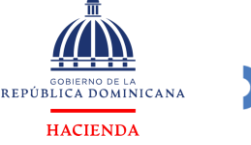

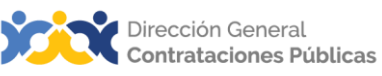

- > Tipo de contrato: Objeto de la contratación, ya sea bienes o servicios.
- Subtipo: Solo aplica para servicios, que pueden ser Consultoría y Consultoría basada en la calidad de los servicios.
- Dirección de ejecución del contrato: Ubicación donde se realizará la entrega de los bienes o se llevará a cabo el servicio.
- 3) Identificación: Esta sección es informativa y es de rellenado automático.

| Identificación |                           |    |
|----------------|---------------------------|----|
| Identification |                           |    |
|                | Dar publicidad al proceso | Sí |

Ejemplo: Identificación

- > Dar publicidad al proceso: Opción Si preestablecida por la plataforma.
- 4) **Cronograma**: En esta sección se puede visualizar el listado de fechas programadas para los eventos del proceso de compras públicas consultado.

| Cronograma                                                                                                    |                                                                                                   |
|----------------------------------------------------------------------------------------------------|---------------------------------------------------------------------------------------------------|
| icheduling                                                                                                    |                                                                                                   |
| Fecha de publicación del aviso de convocatoria                                                                                                    | 11 días de tiempo transcurrido (16/06/2024 10:02:02(UTC-04:00) Georgetown, La Paz, Manauz, San Ju |
| Presentación de aclaraciones                                                                                                    | 6 días de tiempo transcurrido (21/06/2024 10:00:00(UTC-04:00) Georgetown, La Paz, Manaus, San Jua |
| Plazo máximo para expedir Emisión de Circulares,<br>Enmiendas y/o Adendas                                                                             | 5 días de tiempo transcurrido (22/06/2024 16:00:00(UTC-04:00) Georgetown, La Paz, Manaus, San Jua |
| Presentación de Credenciales/Ofertas técnicas y<br>Ofertas Económicas                                                                                 | 3 días de tiempo transcurrido (24/06/2024 10:00:00(UTC-04:00) Georgetown, La Paz, Manaus, San Jua |
| Apertura de Credenciales/Ofertas técnicas                                                                                                    | 3 días de tiempo transcurrido (24/06/2024 10:30:00(UTC-04:00) Georgetown, La Paz, Manaus, San Jua |
| Verificación, Validación y Evaluación de<br>Credenciales/Ofertas técnicas                                                                             | 3 días de tiempo transcurrido (24/06/2024 13:00:00(UTC-04:00) Georgetown, La Paz, Manaus, San Jua |
| Informe Preliminar de Evaluación de<br>Credenciales/Ofertas técnicas                                                                                  | 3 días de tiempo transcurrido (24/06/2024 14:00:00(UTC-04:00) Georgetown, La Paz, Manaus, San Jua |
| Notificación de Errores u Omisiones de Naturaleza<br>Subsanable                                                                                       | 3 días de tiempo transcurrido (24/06/2024 16:00:00/UTC-04:00) Georgetown, Le Paz, Mensus, San Jua |
| Ponderación y Evaluación de Subsanaciones                                                                                                    | 1 día para terminar (29/05/2024 11:00:00(UTC-04:00) Georgetown, La Paz, Manaus, San Juan)         |
| Notificación de Oferentes Habilitados para<br>presentación de Oferta Económica                                                                        | 1 día para terminar (35/05/2024 14:00:00(UTC-04:00) Georgetown, La Paz, Manaus, San Juan)         |
| Apertura Oferta Económica                                                                                                    | 3 días para terminar (31/06/2024 10:00:00(UTC-04:00) Georgetown, La Paz, Manaus, San Juan)        |
| Evaluación de Ofertas Económicas                                                                                                    | 6 días para terminar (03/08/2024 10:00:00(UTC-04:00) Georgetown, La Paz, I/Ianaus, San Juan)      |
| Notificación de errores aritméticos, de solicitud de<br>aclaraciones económicas y de solicitud de<br>subsanación de garantía de seriedad de la oferta | 8 días para terminar (03/06/2024 12:00:00(UTC-04:00) Georpetown, La Paz, Menaus, Sen Juan)        |
| Aceptación de correcciones de errores aritméticos y<br>de respuesta a las aclaraciones                                                                | 8 dias para terminar (05/06/2024 12:00:00/UTC-04:00) Georgetown, Le Pez, Menaus, Sen Juan)        |
| Periodo para subsanar la garantía de seriedad de la<br>oferta                                                                                         | 9 días para terminar (06/06/2024 14:00:00(UTC-04:00) Georgetown, Le Pez, Menaux, Sen Juen)        |
| Acto de Adjudicación                                                                                                    | 10 días para terminar (07/06/2024 14:00:00(UTC-04:00) Georgetown, Le Pez, Meneus, Sen Juan)       |
| Notificación de Adjudicación                                                                                                    | 13 días para terminar (10/08/2024 10:00:00(UTC-04:00) Georgetown, Le Pez, Meneus, Sen Juan)       |
| Constitución de Garantía de Fiel Cumplimiento                                                                                                    | 15 días para terminar (12/08/2024 12:00:00(UTC-04:00) Georgetown, Le Pez, Manaus, San Juan)       |
| Suscripción del Contrato                                                                                                    | 16 días para terminar (13/06/2024 12:00:00(UTC-04:00) Georgetown, Le Paz, Illenaus, San Juan)     |
| Publicación del Contrato                                                                                                    | 16 días para terminar (13/06/2024 13:00:00(UTC-04:00) Georgetown, La Paz, Manaus, San Juan)       |
|                                                                                                    |                                                                                                   |

Ejemplo: Cronograma

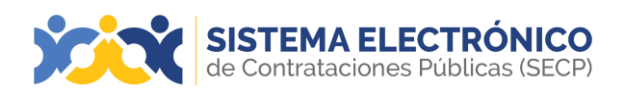

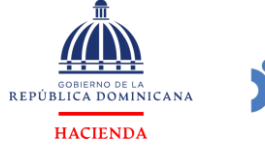

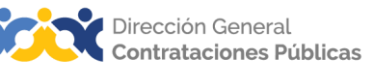

5) **Configuración del presupuesto:** En esta sección se podrá consultar el presupuesto estimado para el proceso y el Certificado de Apropiación Presupuestaria, que certifica el aprovisionamiento de fondos para la contratación.

| Configuraci      | ón del presupuesto      |                            |                   |                |             |                           |      |          |                         |
|------------------|-------------------------|----------------------------|-------------------|----------------|-------------|---------------------------|------|----------|-------------------------|
| Configuración de | l presupuesto           |                            |                   |                |             |                           |      |          |                         |
|                  |                         |                            | Destino del gasto | Eucoionamiento |             |                           |      |          |                         |
|                  |                         | Orige                      | n de los recursos | Evente general |             |                           |      |          |                         |
|                  |                         | Ainte                      | gración Manual?   |                |             |                           |      |          |                         |
|                  |                         | -                          | 2 SNIP?           | Soin No        |             |                           |      |          |                         |
|                  |                         |                            | Código SNIP       | o onp o No     |             |                           |      |          |                         |
|                  |                         | Valor tota                 | del presupuesto   | 10.00 DOP      |             |                           |      |          |                         |
|                  |                         | Valor Certificado(         | i) de Apropiación | 10.00 DOP      |             |                           |      |          |                         |
| Cuenta p         | resupuestaria           | Valor contratado           |                   |                | ſ           | Disponibilidad Anual Vige | ente |          |                         |
| 233201           |                         | 10.00                      |                   |                |             | 10.00                     |      | Ve       | r                       |
|                  |                         | DOP                        |                   |                |             | DOP                       |      |          |                         |
|                  |                         |                            |                   |                |             |                           |      |          |                         |
|                  |                         |                            |                   |                |             |                           |      |          |                         |
| _                |                         |                            |                   |                |             |                           |      |          |                         |
|                  |                         |                            |                   | PA             | YMENT CALEN | DAR                       |      |          |                         |
| ID               | Descr                   | iption                     |                   | v              | /alue       | Mont                      | h    | Year     |                         |
| Aun no se        | han realizado búsquedas |                            |                   |                |             |                           |      |          |                         |
|                  |                         |                            |                   |                |             |                           |      |          |                         |
|                  |                         |                            |                   |                |             |                           |      |          |                         |
|                  |                         |                            | CE                | RTIFICADO DE   | APROPIACIÓN | PRESUPUESTARIA            |      |          |                         |
| Año              | Código de Certificado   | Versión del<br>Certificado | Monto Certific    | ado            |             |                           |      | Estado   | Consulta<br>Certificado |
| 2024             | EG1716896946226Xox      | W3 1                       | 10.00 DOP         |                |             |                           |      | Aprobado | Link                    |
|                  |                         |                            |                   |                |             |                           |      |          |                         |

Ejemplo: Configuración del presupuesto

- Destino del gasto: Muestra la finalidad para la cual serán utilizados los recursos adquiridos.
- Origen de los recursos: Estado financiero auxiliar, que informa sobre el origen delos fondos a utilizar por la entidad contratante.
- ¿Integración Manual?: Es cuando la configuración del presupuesto se realiza deforma manual. Rellenado automático.
- ¿SNIP?: En esta pregunta, la entidad contratante especifica si los fondos a utilizar provienen del Sistema Nacional de Inversión Pública, o no.
- Código SNIP: En caso de marcar Si en la opción anterior, la entidad contratante deberá indicar la numeración asignada automáticamente para la identificación de un Proyecto de Inversión Pública (PIP).
- Certificado de Apropiación Presupuestaria: Es un documento mediante el cual la autoridad con responsabilidad para gestionar gastos certifica disponibilidad para la adquisición, garantizando el principio de legalidad en la autorización degastos.
- Valor total del presupuesto: Monto presupuestado para el proceso de compras.
- Valor Certificado(s) de Apropiación: Monto del certificado anexado al procesode compras.

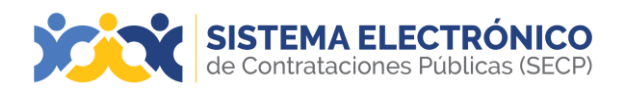

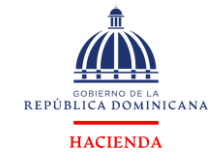

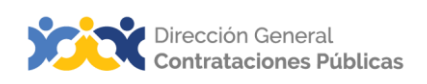

6) Pago de anticipos: En esta sección se podrá visualizar si la entidad contratante definió pago de anticipos o solicitud de garantías para el proceso.

| Pago de Anticipo   | 5                          |  |
|--------------------|----------------------------|--|
| Financial Settings |                            |  |
|                    | ¿Pago de anticipos? No     |  |
|                    | Solicitud de garantías? No |  |
|                    | Ejemplo: Pago de anticipos |  |

- Pago de anticipos: Cantidad correspondiente a una transacción económica, la cual es abonada con anterioridad a la fecha acordada de antemano, esta muestralas opciones Si y No, las cuales indican si el proceso de compras contempla o nopago de anticipos.
- ¿Solicitud de garantías?: Esta muestra las opciones Si y No, las cuales indican si el proceso de compras contempla o no garantías.
- 7) Lista de respuesta a proveedores: En esta sección podrá visualizar cuáles proveedores se muestran interesados en el proceso.

 Lista de respuesta de proveedores

 Bidders Replies List

 Fecha de publicación 27/05/2024 16:29:41 ((UTC-04:00) Georgetown, La Paz, Manaus, San Juan)

 Posición
 Aceptado
 Fecha y hora de llegada
 Proveedor

 1
 Sí
 27/05/2024 16:00:00 ((UTC-04:00) Georgetown, La Paz, Manaus, San Juan)
 Dumas I

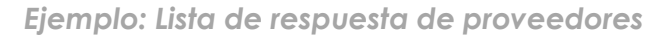

8) **Documentación:** Documentos anexados por la entidad contratante, en el proceso de compras y contrataciones.

| D  | ocumentación                               |                                           |           |
|----|--------------------------------------------|-------------------------------------------|-----------|
| Co | ntract Documents                           |                                           |           |
|    | El acceso a la documentación exige pago No |                                           |           |
|    | Nombre del documento                       | Тіро                                      |           |
|    | ACTA DE INICIO 0029.pdf                    | Copia de los Estatutos                    | Descargar |
|    | ARNES DE TRES GANCHO.pdf                   | Especificaciones/Ficha Técnica            | Descargar |
|    | BOTAS.pdf                                  | Especificaciones/Ficha Técnica            | Descargar |
|    | CASCO DE SEGURIDAD AMARILLO.pdf            | Especificaciones/Ficha Técnica            | Descargar |
|    | CASCO DE SEGURIDAD ROJO pdf                | Especificaciones/Ficha Técnica            | Descargar |
|    | CERTIFICACION DE FONDO.pdf                 | Certificado de Apropiación Presupuestaria | Descargar |
|    | COMPROMISO ETICO 0029.pdf                  | Otro                                      | Descargar |
|    | CONVOCATORIA FIRMADA pdf                   | Otro                                      | Descargar |
|    | CONVOCATORIACON FECHA. pdf                 | Otro                                      | Descargar |
|    | SOLICITUD DE COMPRAS, pdf                  | Solicitud Compra o Contratación           | Descargar |
|    | PLIEGO DE CONDICIONES .pdf                 | Dictámen Jurídico Pliego                  | Descargar |
|    |                                            |                                           |           |

Ejemplo: Documentación

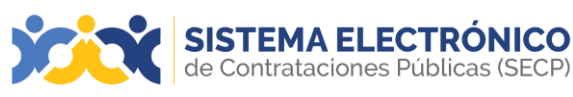

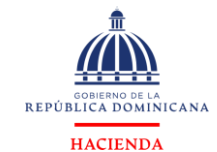

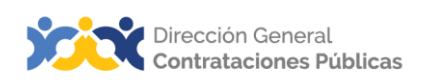

9) Información de selección: Muestra el informe final del proceso, tras concluido el análisis de ofertas presentadas en el proceso, el cual indica el/los adjudicatarios/s del proceso de compras y contrataciones. En este apartado se puede descargar y visualizar el Certificado de disponibilidad de cuota para comprometer.

| Información de la selecció     | Iformación de la selección           |                           |                           |        |  |
|--------------------------------|--------------------------------------|---------------------------|---------------------------|--------|--|
| Award and Contract Information |                                      |                           |                           |        |  |
| Informes proceso de Adju       | udicación Fecha Acta de Adjudicación | Valor                     | Estado de la selección    |        |  |
| E D01.AWD.1581436              |                                      | 27/05/2024 15:38          | 233,640 Pesos Dominicanos | Activo |  |
|                                | Acta de Adjudicación                 | 27/05/2024 15:38          | Descargar                 |        |  |
|                                | Adjudicatario                        | Cuantía del contrato      | Documentos                |        |  |
|                                | Matos-SR Inversiones, SRL            | 233,640 Pesos Dominicanos |                           |        |  |

Ejemplo: Información de la selección

10) Artículos y preguntas: Presenta las informaciones de los bienes y/o servicios que se requiere contratar en el proceso de compras y contrataciones, desde la lista de artículos y precios configurada para el mismo.

| Artículos y Preguntas                     |               |
|-------------------------------------------|---------------|
| Artículos y Preguntas                     |               |
|                                           |               |
|                                           |               |
| 1 Sobre 1 - Reguisitos Técnicos           |               |
| 2 Sobre 2 - Propuesta Economica           |               |
| ■ 2.1 BOTAS, CASCO Y ARNES DE SEGURIDAD - |               |
|                                           | Subtotal      |
|                                           | 10,762,893.10 |

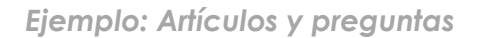

11) Observaciones y Mensajes: Preguntas y respuestas realizadas entre la unidad de compras y el proveedor; así como las novedades que la entidad contratante comparte para consumo general, a lo largo del proceso.

| <b>Ol</b><br>Pul | oservaciones y Mensajes<br>Nic Messages |                |                                                                                                    |                                 |         |
|------------------|-----------------------------------------|----------------|----------------------------------------------------------------------------------------------------|---------------------------------|---------|
|                  | Тіро                                    | Referencia     | Asunto                                                                                                    | Fecha                           |         |
|                  | Informe final                           | DO1.MSG.550938 | La lista de oferentes del proceso HMRA-<br>DAF-CD-2024-0176 publicada por Hospital<br>Materno Dr. Reynaldo Almanzar | 27/05/2024 16:29 (UTC -4 horas) | Detalle |
|                  |                                         |                |                                                                                                    |                                 |         |

Ejemplo: Observaciones y mensajes

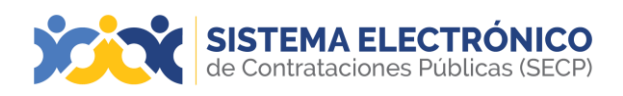

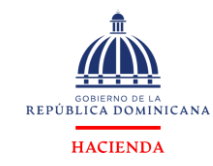

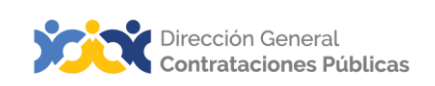

#### 4. DESCARGAR PROCEDIMIENTO

Si desea descargar las informaciones y documentos del procedimiento, deberá pulsar el botón **Descargar procedimiento**.

|                               | Cerrar | Imprimir | Descargar procedimiento | Acceder a la oportunidad |
|-------------------------------|--------|----------|-------------------------|--------------------------|
| INFORMACIÓN DEL PROCEDIMIENTO |        |          |                         |                          |
| ación                         |        |          |                         |                          |
| ción general                  |        |          |                         |                          |

Ejemplo: Descargar procedimiento

Luego de pulsar el botón **Descargar procedimiento**, podrá visualizar un archivodescargado que tendrá en su contenido las siguientes carpetas: Adendas, adjudicación, análisis, apertura de ofertas, contratos, mensajes, oferta, publicaciones.

Las informaciones y documentos contenidos en el expediente digital descargado, se actualiza conforme avanza el desarrollo del proceso y se van agotando las etapas de este.

| 🔹 Microsoft Teams 📥 Curso: 04-2-3154-2 🚦 Correo: Carmen Cal 🖪 Apstr                   | a 😵 2103698980Equipo                                                    | uc051-DAF-CN                      | 1-2024-0006.zi | Z       |
|---------------------------------------------------------------------------------------|-------------------------------------------------------------------------|-----------------------------------|----------------|---------|
| SISTEMA ELECTRÓNICO<br>de Contratac                                                   |                                                                         | INEFI-DAF-CD<br>2.2 MB • Hace 1 r | -2024-0043.zip |         |
| Inicio Registro Buscar P                                                              | Cerrar Imprime Descargar proc                                           | cedimiento Acceder a la oportunid | ad             |         |
| Kolver Todos     Kolver Todos     Konstantion Del PROCEDIMIENTO     Información       |                                                                         |                                   |                |         |
| Información general Unidad Integrada ucoso Unidad Integrada ucoso                     |                                                                         |                                   |                |         |
| Precio estimado total<br>Todos los avisos de contrato<br>Referencia del procedimiento | 10 Pesos Dominicanos<br>uc051-DAF-CM-2024-0006                          |                                   |                |         |
| Unidad de Compras H R<br>Fase                                                         | Presentación de ofertas Presentación de ofertas Presentación de ofertas |                                   |                | _       |
| Unidad Integrada uctió1 Descripción Unidad Integrada uctió1 I Tipo de procedimiento   | Prueba CCC taller integración<br>Compras Menores                        |                                   | tapa cerrada   | DETALLE |
| Datos del contrato                                                                    |                                                                         |                                   |                | DETALLE |
| UC003                                                                                 |                                                                         |                                   | tapa cerrada   | DETALLE |

#### Ejemplo: Descargar procedimiento

| Nombre              | Тіро                | Tamaño comprimido | Protegido | Tamaño | Relación | Fecha de modificación |
|---------------------|---------------------|-------------------|-----------|--------|----------|-----------------------|
| 1_Publicaciones     | Carpeta de archivos |                   |           |        |          | 28/5/2024 8:12 a.m.   |
| 2_Adendas           | Carpeta de archivos |                   |           |        |          | 28/5/2024 8:12 a.m.   |
| 3_Ofertas           | Carpeta de archivos |                   |           |        |          | 28/5/2024 8:12 a.m.   |
| 4_AperturaDeSobres  | Carpeta de archivos |                   |           |        |          | 28/5/2024 8:12 a.m.   |
| 5_Analisis          | Carpeta de archivos |                   |           |        |          | 28/5/2024 8:12 a.m.   |
| 6_Adjudicacion      | Carpeta de archivos |                   |           |        |          | 28/5/2024 8:12 a.m.   |
| <b>7_</b> Contratos | Carpeta de archivos |                   |           |        |          | 28/5/2024 8:12 a.m.   |
| 8_Mensajes          | Carpeta de archivos |                   |           |        |          | 28/5/2024 8:12 a.m.   |
|                     |                     |                   |           |        |          |                       |

Ejemplo: Descargar procedimiento

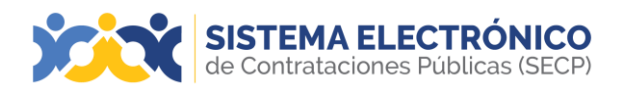

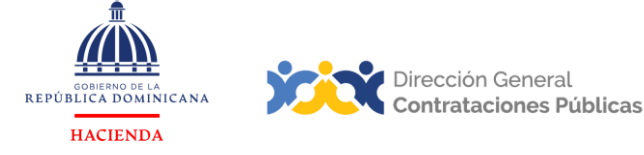

El contenido de las carpetas descargadas en el expediente digital se refiere debajo.

- 1. **Publicaciones:** Documentos anexos por la entidad contratante, relacionados al proceso de compras.
- 2. Adendas: Adendas (modificaciones) realizadas al proceso de compra dentro del tiempo establecido por la normativa local de compras.
- 3. **Ofertas:** Ofertas enviadas por los proveedores o cargadas por la entidad contratante, con sus documentos anexos.
- 4. **Apertura de sobres:** Proveedores que resulten admitidos o descalificados en elproceso de compra.
- 5. **Análisis:** Análisis económico que el **Sistema** realiza, cuando así se programa en laconfiguración del proceso, indicando el mejor precio de cada oferta presentada.
- 6. Adjudicación. en esta carpeta podrá visualizar el informe final que detalla cuál o cuáles proveedores resultaron adjudicados en el proceso de compra.
- 7. **Contratos:** en esta carpeta podrá visualizar los documentos solicitados en el contrato, como: la orden de compras, el informe final y el Certificado de Cuota a Comprometer.
- 8. **Mensajes:** en esta carpeta podrá visualizar todas las preguntas y respuestas realizadas entre la unidad de compras y el proveedor, así como también, informaciones de interés para los participantes.

El **Sistema** además permite crear un enlace directo a los procesos consultados por vista pública, que puede compartir o guardar en la ubicación de su preferencia; y se actualizaconforme avanzan las etapas de mismo. Si desea más información al respecto, puede consultar el **Instructivo para la extracción del enlace a los procesos de compras**.

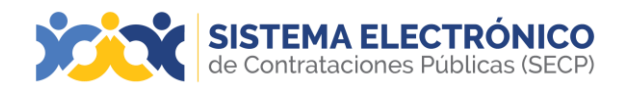

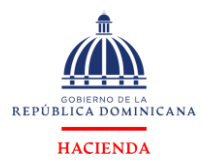

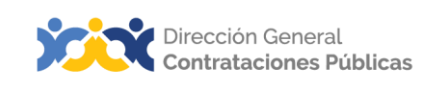

#### RESUMEN

Al cierre del presente documento, el lector ha consultado la información sobre los pasosy requisitos para consultar los procesos de compra en la vista pública del Sistema Electrónico de Contrataciones Públicas (SECP) sin necesidad de tener usuario y contraseña, en lo relativo a la convocatoriade los procesos, disponibilidad de recursos para la contratación, invitaciones realizadas,pliego de condiciones, especificaciones técnicas/ términos de referencia, contratos/órdenes de compras, garantías, entre otros aspectos de interés.

Si persisten dudas al finalizar la consulta y ejercicio sobre este instructivo, favor contactaral Departamento de Asistencia al Usuario de la Dirección General de Contrataciones Públicas, Órgano Rector del SNCCP, o enviar una solicitud de capacitación en Sistema Electrónico de Contrataciones Públicas (SECP) al Departamento de Capacitación. (Ver contactos al cierre de este documento).

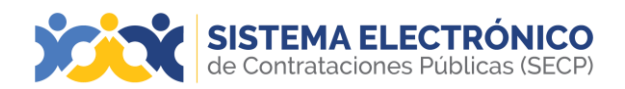

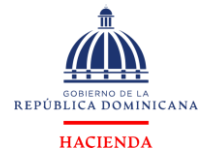

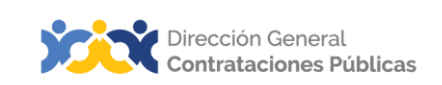

## EJERCICIO DE AUTOEVALUACIÓN

Marque con una (x) el nivel alcanzado para las competencias listadas: logradas, faltapráctica y no logradas.

| COMPETENCIAS                                                                             | AUTOAPRECIACIÓN |                   |               |
|------------------------------------------------------------------------------------------|-----------------|-------------------|---------------|
|                                                                                          | Lograda         | Falta<br>práctica | No<br>lograda |
| <ol> <li>Identifica los elementos primordiales en<br/>cada tema.</li> </ol>              |                 |                   |               |
| <ol> <li>Puede producir una síntesis del<br/>contenidotratado.</li> </ol>                |                 |                   |               |
| <ol> <li>Reconoce los pasos e informaciones<br/>decarácter obligatorio.</li> </ol>       |                 |                   |               |
| <ol> <li>Muestra habilidades para motivarse y<br/>motivar a otros.</li> </ol>            |                 |                   |               |
| <ol> <li>Puede llevar a la práctica lo aprendido<br/>en la sesión.</li> </ol>            |                 |                   |               |
| <ol> <li>Puede guiar a un compañero para<br/>realizarlas acciones aprendidas.</li> </ol> |                 |                   |               |

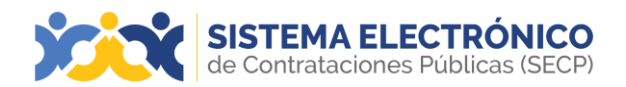

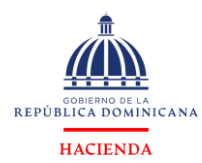

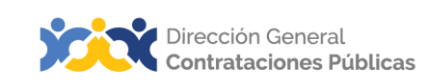

### GLOSARIO

| Bienes                                                                     | Objetos de cualquier índole, incluyendo las materias primas, los<br>productos, los equipos, otros objetos en estado sólido, líquido o<br>gaseoso, así como los servicios accesorios al suministro de esos<br>bienes,siempre que el valor de los servicios no exceda del de<br>los propios bienes.                                                                                                    |
|----------------------------------------------------------------------------|----------------------------------------------------------------------------------------------------|
| Certificado de<br>Apropiación<br>Presupuestaria<br>(CAP)                   | Documento obligatorio que deben generar los órganos y entes<br>públicossujetos a la normativa vigente en materia de compras<br>públicas, para iniciar procesos de compras y contrataciones de<br>bienes, servicios, obras y concesiones. En el CAP consta la<br>existencia de balance suficiente enla cuenta presupuestaria<br>que corresponda, por el monto total del egreso previsto.                                                                                                    |
| Certificado de<br>disponibilidad de<br>cuota para<br>Comprometer<br>(CCPC) | Los entes y órganos públicos no podrán suscribir contratos de<br>compras de bienes, obras y servicios, ni firmar órdenes de<br>compra u órdenes deservicios, ni disponer transferencias al sector<br>privado si previamente no cuentan con dicho certificado.                                                                                                    |
| Clasificador Bienesy<br>Servicios                                          | Es un sistema que organiza en una estructura jerárquica de<br>cuatro niveles los productos y servicios a adquirir, agrupándolos<br>por características comunes. El modelo implementado se<br>utiliza ampliamente alrededor del mundo en catálogos<br>electrónicos, buscadores, comercio electrónico (e-<br>procurement) y sistemas de inventario y contabilidad.                                                                                                    |
| Dirección General<br>de Contrataciones<br>Públicas (DGCP)                  | Dependencia del Ministerio de Hacienda; creada por la ley No.<br>340-06 del 18 de agosto del 2006 y su Reglamento de<br>Aplicación, promulgadomediante Decreto No. 490-07. Funge<br>como Órgano Rector del Sistema de Compras y<br>Contrataciones Públicas de bienes, servicios y obras del Estado<br>dominicano.                                                                                                    |
| Entidad<br>contratante                                                     | Organismo, órgano o dependencia del sector público, dentro<br>del ámbitode aplicación de la normativa de compras, que ha<br>llevado a cabo un proceso contractual y celebra un contrato.                                                                                                    |
| Especificaciones<br>técnicas                                               | Documento que contiene las características técnicas del<br>objeto de lacompra, sin vinculación a marcas comerciales,<br>usado en los procedimientos de compra menor y<br>comparación de precios.                                                                                                    |
| Obras                                                                      | Son los trabajos relacionados con la construcción, reconstrucción,<br>demolición, reparación o renovación de edificios, vialidad,<br>transporte, estructuras o instalaciones, la preparación del terreno,<br>la excavación, laedificación, la provisión e instalación de equipo<br>fijo, la decoración y el acabado, y los servicios accesorios a esos<br>trabajos, como la perforación, la labor topográfica, la fotografía<br>por satélite, los estudios sísmicos y otros servicios similares<br>estipulados en el contrato. |

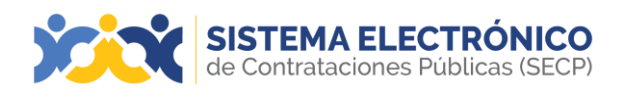

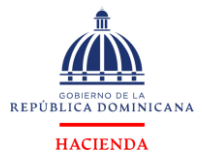

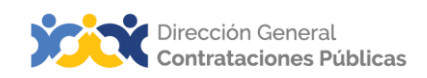

| Plan Anual de<br>Compras y<br>Contrataciones<br>(PACC)         | Documento en el que se consignan los resultados del proceso<br>de formulación en la planificación, no mayor a 12 meses,<br>dando como resultado un programa detallado de todo lo<br>que se requiere adquirir durante un ejercicio presupuestal en la<br>Entidad.                                                                                                    |
|----------------------------------------------------------------|----------------------------------------------------------------------------------------------------|
| Pliego de Bases y<br>Condiciones                               | Usado para sorteos de obras, licitaciones restringidas y<br>licitacionespúblicas.                                                                                                    |
| Sistema<br>Electrónico de<br>Contrataciones<br>Públicas (SECP) | Es una plataforma en línea, con disponibilidad 24/7, que<br>permite a lasentidades contratantes hacer todo el proceso de<br>contratación en línea, desde la planeación hasta la gestión del<br>contrato; los proveedores y MIPYMES tienen acceso a los<br>procesos de compras en una oficina virtual y reciben<br>notificaciones automáticas sobre las compras relacionadas<br>con su actividad comercial. La ciudadanía puede acceder<br>toda la información que se genera en la herramienta y<br>consultar fácilmente qué va a comprar el Estado, cuándo, a<br>quién, cómo y por cuánto lo compra. |
| Servicios                                                      | Conjunto de actividades o bienes intangibles que buscan<br>responder lasnecesidades de las instituciones para el buen<br>funcionamiento de sus operaciones.                                                                                                    |
| Sistema Nacional<br>de Inversión<br>Pública (SNIP)             | Es un conjunto de normas, instrucciones y procedimientos que<br>tienen por objetivo, en el contexto de un estado moderno,<br>ordenar el proceso de la inversión pública, para poder<br>concretar los proyectos de inversiónmás rentables desde el<br>punto de vista socioeconómico y ambiental para el país.                                                                                                    |
| SNCCP                                                          | Sistema Nacional de Compras y Contrataciones Públicas                                                                                                    |
| Términos de<br>Referencia (TDR)                                | Documento usado para contratación de consultorías, no<br>importa elprocedimiento.                                                                                                    |
| UNSPSC                                                         | Iniciales de United Nations Standard Products and Services<br>Code o Código Estándar de Productos y Servicios de las<br>Naciones Unidas. Es un sistema de clasificación jerárquica en<br>cinco niveles de productos yservicios para fines comerciales a<br>escala mundial. Ofrece un sistema eficiente, preciso y flexible<br>para lograr análisis estadístico y toma dedecisiones, así como<br>para permitir que las adquisiciones cumplan con las<br>demandas de rentabilidad y apoyar la plena explotación<br>de las capacidades de comercio electrónico.                                         |

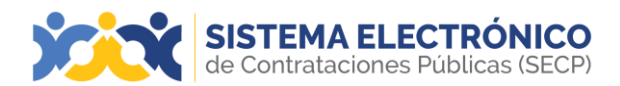

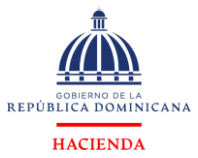

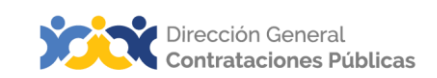

| Vista pública | Área de consulta del Sistema Electrónico de Contrataciones<br>Públicas SECP, a la que se puede accedersin usuario ni contraseña<br>y que permite visualizar información relativa a los procesos y PACC |
|---------------|----------------------------------------------------------------------------------------------------|
|               | institucionales gestionados en la herramienta, informes y                                                                                                    |
|               | estadísticas, iniciar la gestión de registro como proveedor delEstado                                                                                                    |
|               | o acceder con credenciales a una entidad contratante o a una                                                                                                    |
|               | entidad proveedora.                                                                                                    |

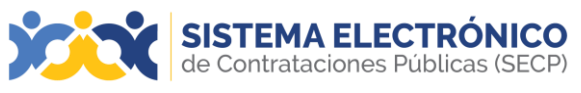

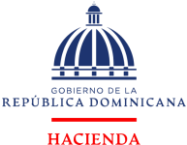

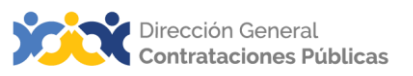

#### **REFERENCIAS BIBLIOGRÁFICAS**

- El material incluido en este compendio se refiere a las funcionalidades de la plataforma ycómo se han automatizado los procesos descritos en el marco normativo del SNCCP, a través del Sistema Electrónico de Contrataciones Públicas (SECP).
- Para ampliar la base de conocimiento en relación con los procesos de compras y contrataciones y demás actividades vinculadas al perfeccionamiento de estos, se recomienda consultar las disposiciones de la Constitución de la República Dominicana, así como por el conjunto de leyes y reglamentos listados a continuación:
- Ley 340-06 sobre compras y contrataciones de bienes, servicios y obras, defecha 18 de agosto de 2006 y sus modificaciones contenidas en la Ley 449-06, del 6 de diciembre de 2006.
- Reglamento de aplicación de la Ley 340-06, aprobado mediante el Decreto 416-23, defecha 13 de septiembre del 2023.
- Ley 176-07 del Distrito Nacional y los Municipios, promulgada el 17 de julio de 2007.
- Ley 488-08, que establece un régimen regulatorio para el desarrollo y competitividad de las micro, pequeñas y medianas empresas (MIPYMES), de fecha 18 de diciembre del 2008.
- Ley 200-04, sobre el libre acceso a la información pública, de fecha 28 de julio del 2004.
- Reglamento de aplicación de la Ley 200-04, aprobado mediante el Decreto 130-05 defecha 25 de febrero de 2005.
- Decreto 164-13, de fomento a las MIPYMES de Producción Nacional.
- Decreto 370-15, que integra la iniciativa de apoyo a las Micro, Pequeñas y Medianas empresas (MIPYMES).
- Decreto 350-17 de fecha 14 de septiembre de 2017, que establece el uso obligatorio del Sistema Electrónico de Contrataciones Públicas (SECP) para todos los órganos y entes sujetos a la Ley 340-06 y su modificación.
- Decreto 15-17, sobre control del gasto público y pago a proveedores.
- Decreto 168-19, para fomentar la producción y la industria nacional.
- Las políticas, normas y procedimientos dictados por la Dirección General De Contrataciones Públicas (DGCP).

Puede ver en detalle los documentos listados, accediendo a la página de la Consultoría Jurídica del Poder Ejecutivo, sección consulta de documentos, en el enlace siguiente: <u>http://www.consultoria.gov.do/consulta/</u>Si desea consultar las resoluciones y otros documentos del marco legal, emitidos por el órgano rector, diríjase a: <u>https://www.dgcp.gob.do/sobre-nosotros/marco-legal/</u>

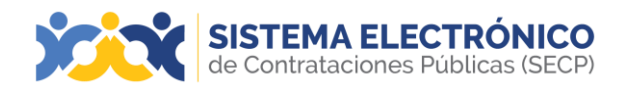

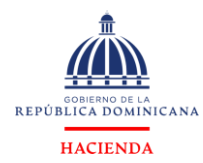

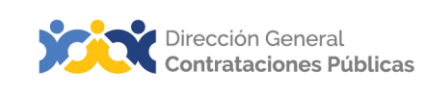

#### ilmportante!

El Sistema Electrónico de Contrataciones Públicas (SECP) del Sistema Nacional de Compras y Contrataciones (SNCCP), es una herramienta de gestión que apoya la automatización de los procesos.

En atención al criterio de descentralización operativa establecido en el artículo 34 de laLey 340-06 y su modificación, la veracidad y la integridad de la información registrada en el Sistema Electrónico de Contrataciones Públicas (SECP) es responsabilidad de las instituciones contratantes.

No es función de la herramienta validar el contenido de la información ni la calidad de los anexos que los usuarios registran en él para realizar los procesos que contempla en su diseño, aunque indique cuándo es obligatorio llenar un campo o cargar un documento.

Es importante aclarar que la herramienta no sustituye a las personas, su criterio, conocimiento y apego a la normativa de compras y otras complementarias. Cada funcionario con acceso a la plataforma es responsable de la gestión que realiza en él y lacalidad de la información que aporta.

Contáctanos:

¿Necesita información adicional?

¿Necesita capacitación en el uso del Sistema?

Asistencia al Usuario

Correo Electrónico: <u>asistenciatecnica@dgcp.gob.</u> <u>do</u> 809-682-7407, opción 1 Departamento de Capacitación Correo Electrónico: capacitaciones@dgcp.gob.do 809-682-7407, ext. 3118

Dirección: Pedro A. Lluberes, Esq. Manuel Rodríguez Objío Santo Domingo, D.N. República Dominicana Página 22 de 25

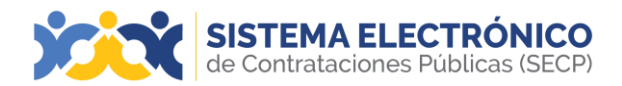

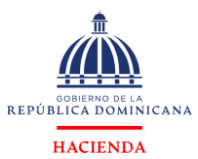

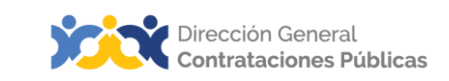

**Mis Apuntes** 

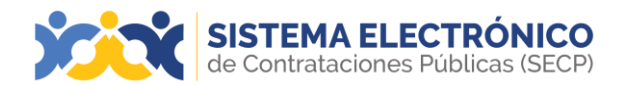

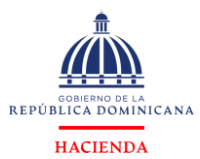

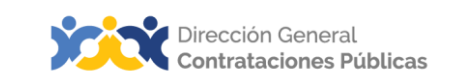

**Mis Apuntes** 

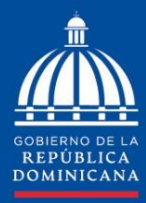

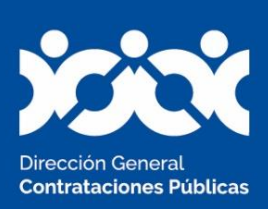

HACIENDA

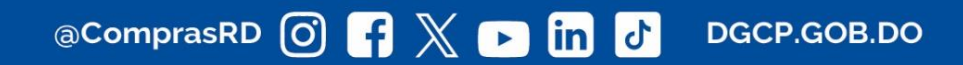